## **Anleitung Moodle App**

## 1.App aus dem AppStore(iPhone) oder Play Store(Android) laden

Folgende URL eingeben und dann auf Verbinden drücken:

cloud.mittelschule-straden.at:8080

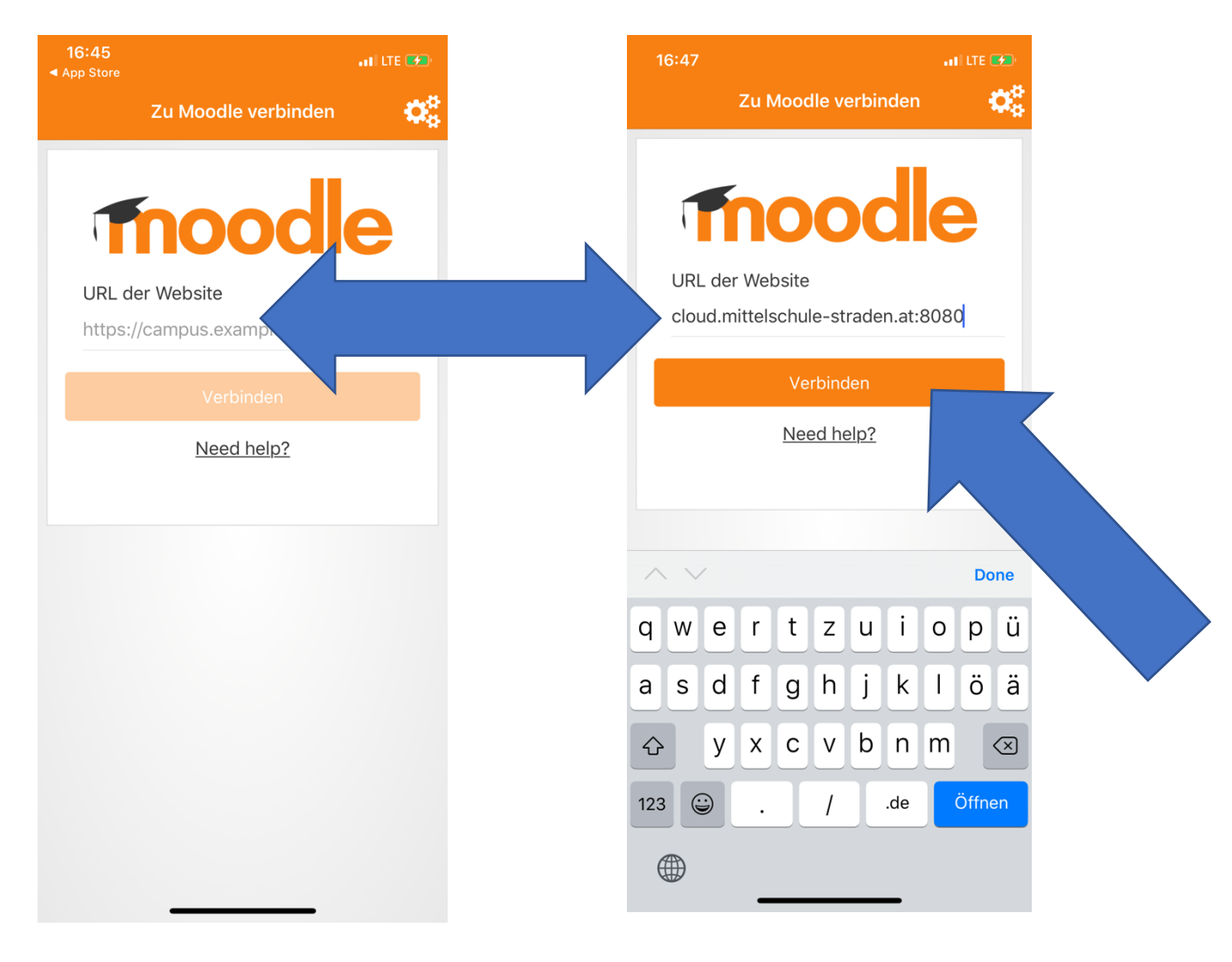

## 2.Anmeldename und Kennwort eingeben

Gib nun **deinen Vornamen** und **Nachnamen** ein! Schreibe alles **klein** und trenne deinen Vor- und Nachnamen durch einen **Punkt**.

Anmeldename: deinvorname.deinnachname Dein Kennwort: dein neu vergebenes aus der 1.Einheit

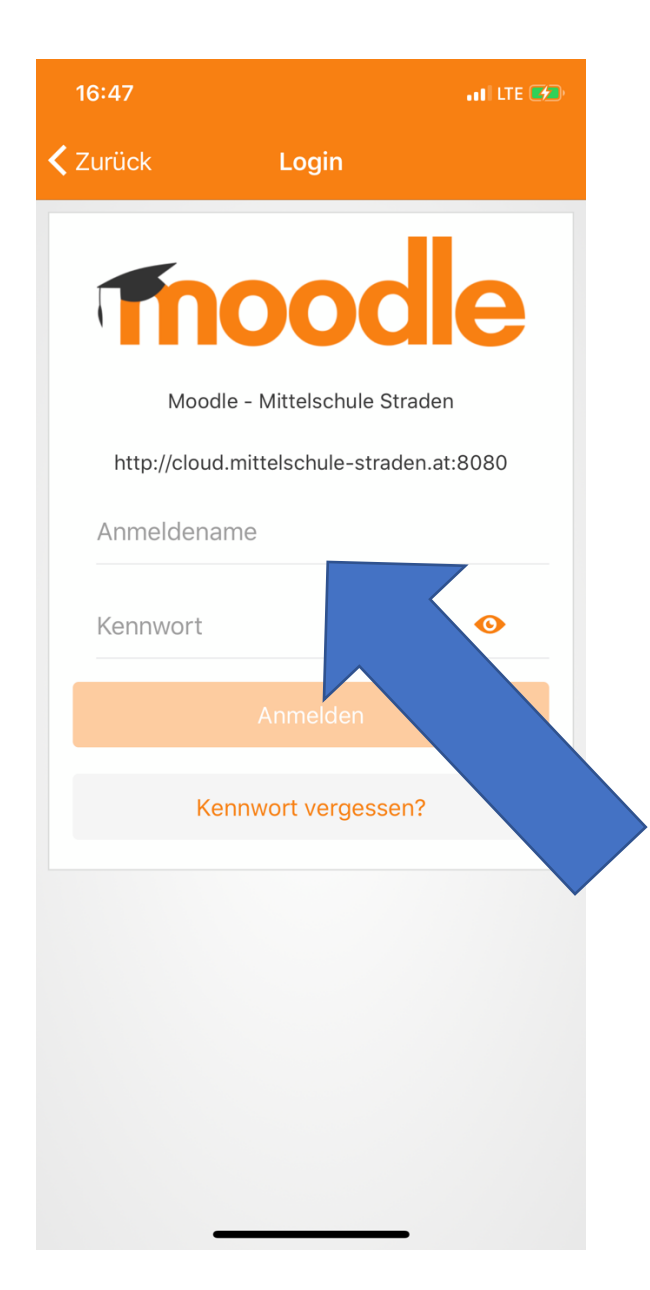

## **3.Herzlich willkommen in der Moodle App**

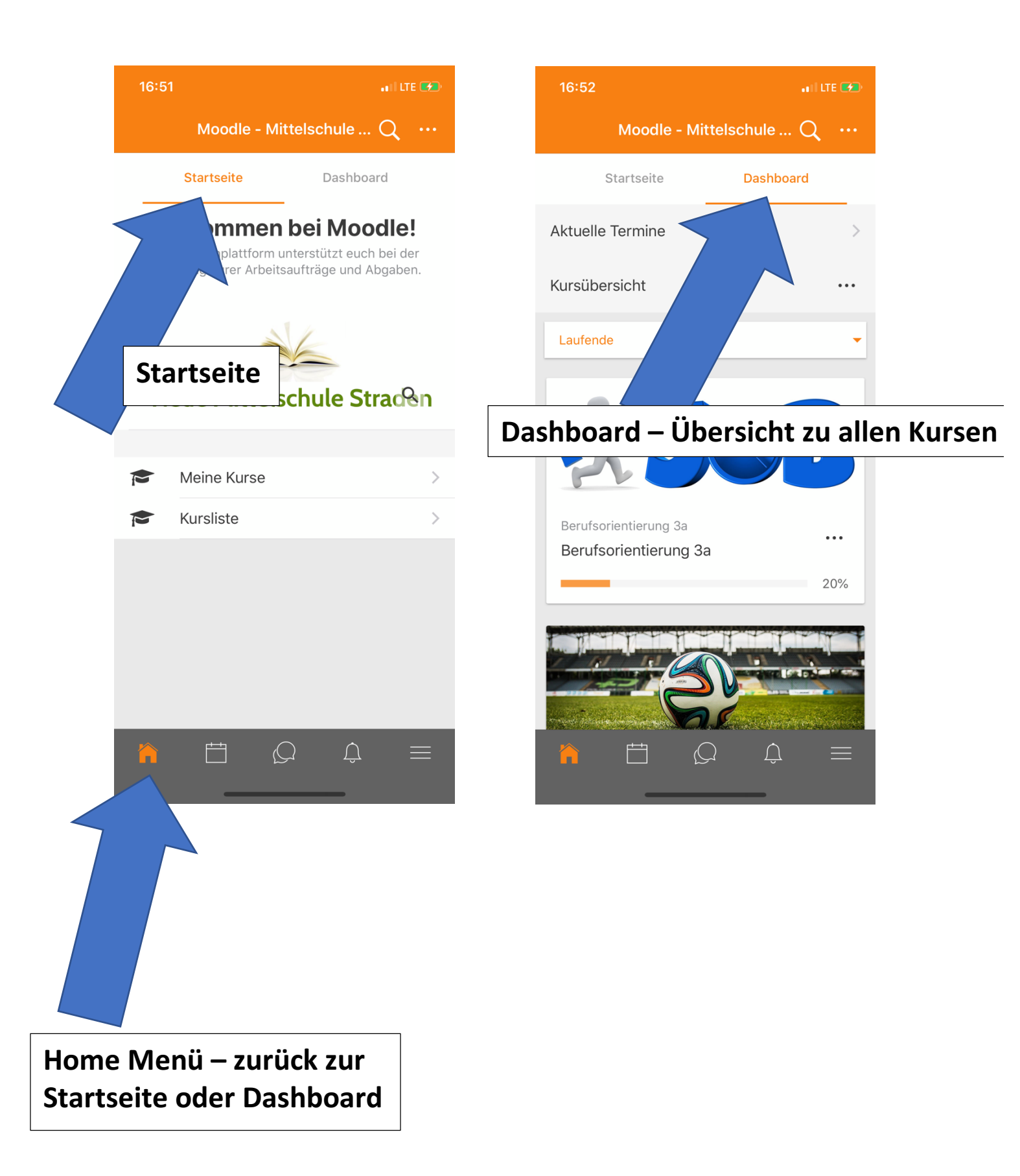

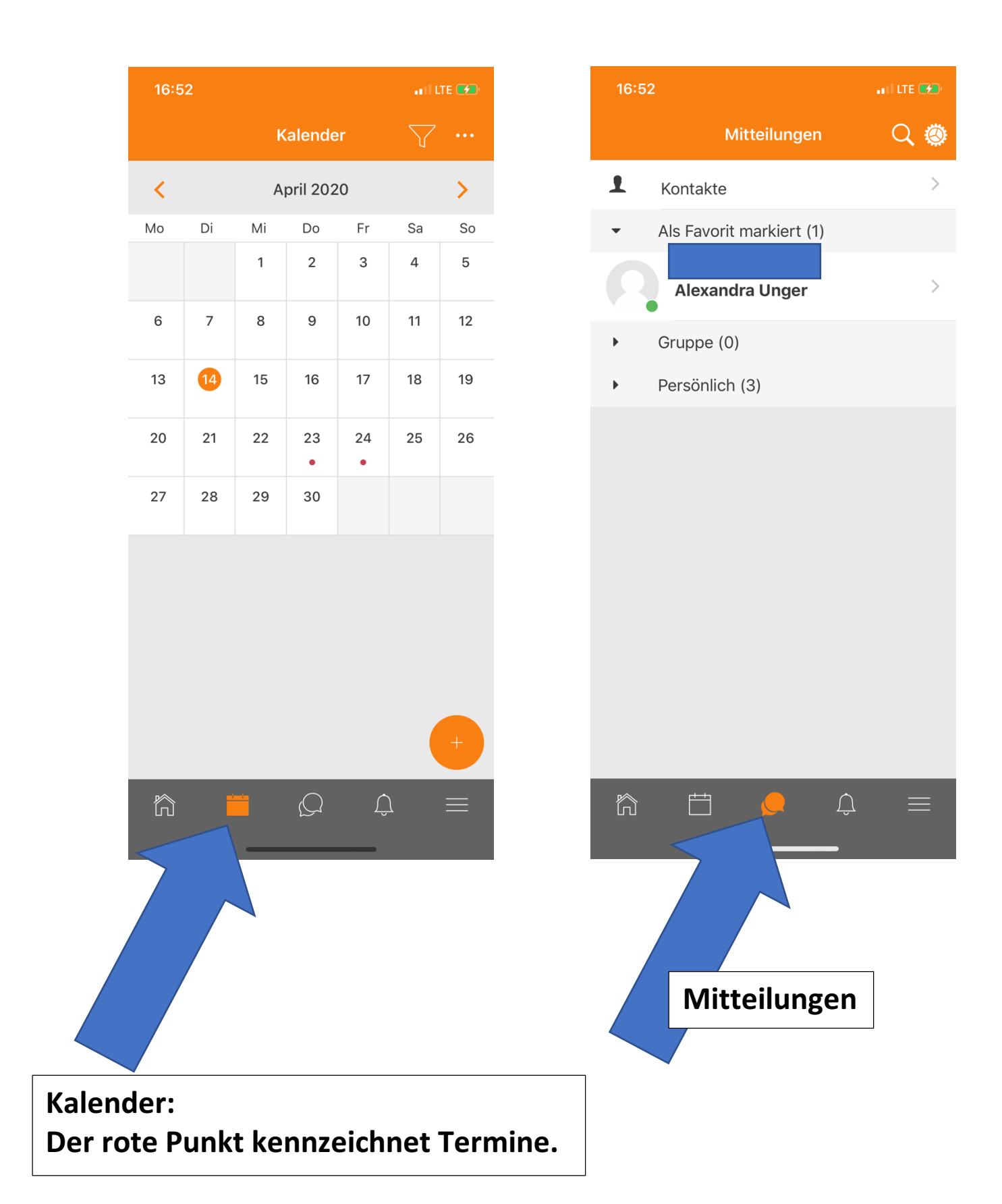

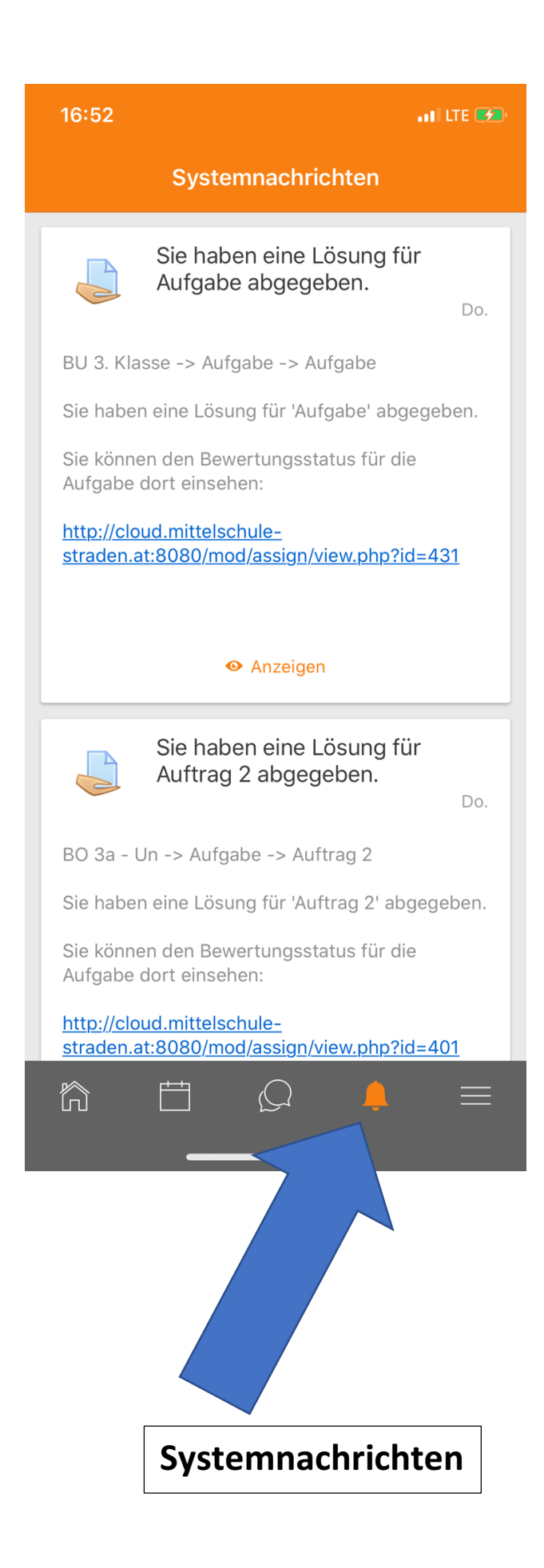